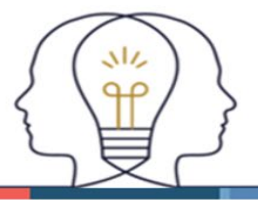

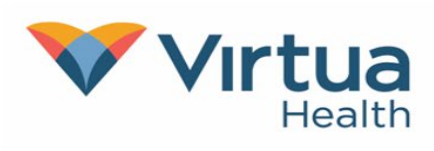

#### The best way to send good photos.

Follow these instructions when taking a photo for your electronic medical record:

- Clean the lens by wiping with a soft, clean cloth.
- Turn off any camera flash, effects, or filters. These include black-and-white, sepia tones, and inverted colors.
- Take photos in a brightly lit room or in daylight to avoid shadows. Make sure you have a blank background behind you, such as a plain wall.
- Make sure the photos are in focus and sharp before sending. Retake the photo if needed.

#### Skin conditions:

- Include all problem areas in the picture.
- Draw a dot with a pen or marker on either side of a growth before taking the picture.
- If you're taking photos of a rash on your hands or feet, be sure to take photos of the tops and bottoms of the problem area.

## Uploading photos to MyChart using a laptop or PC

1. Select **Messages** at the top or under the **Communication** section in the main menu.

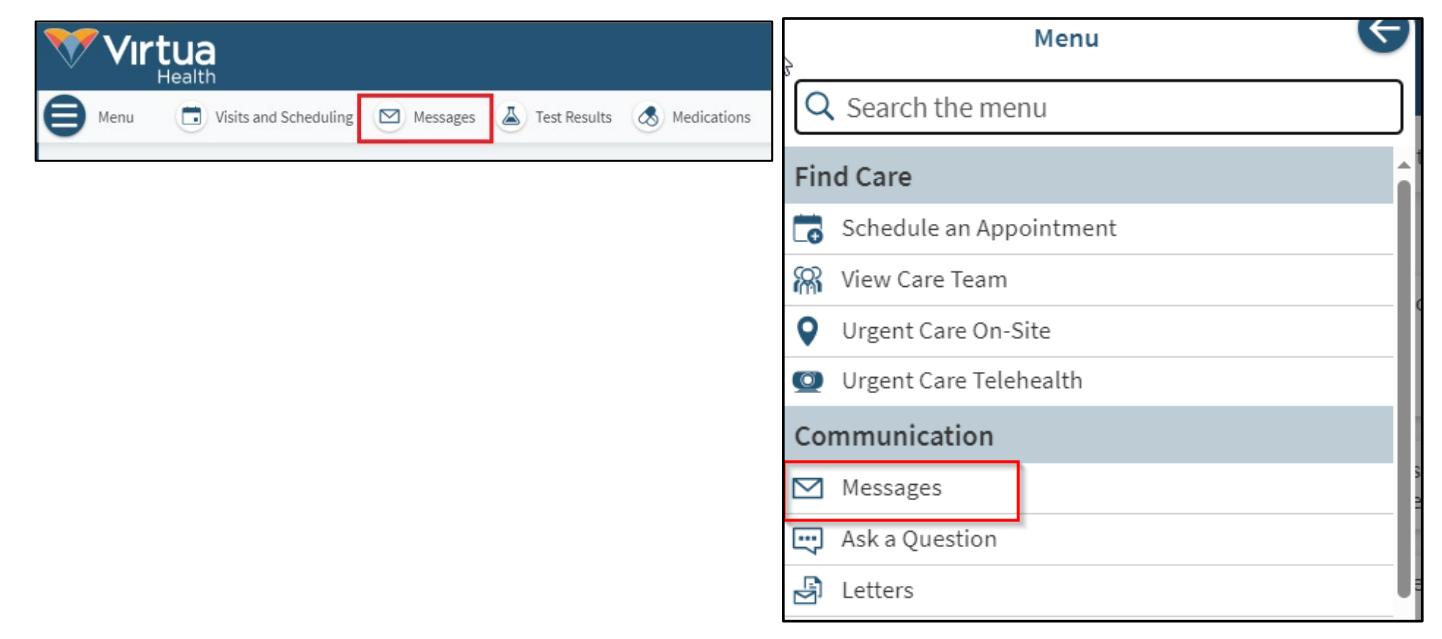

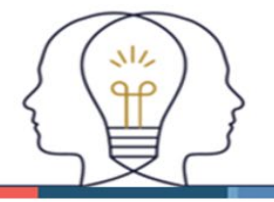

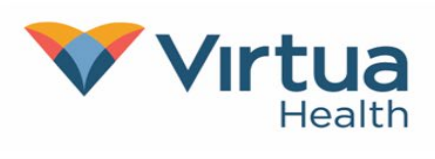

2. Select Send a message and then Message my healthcare team.

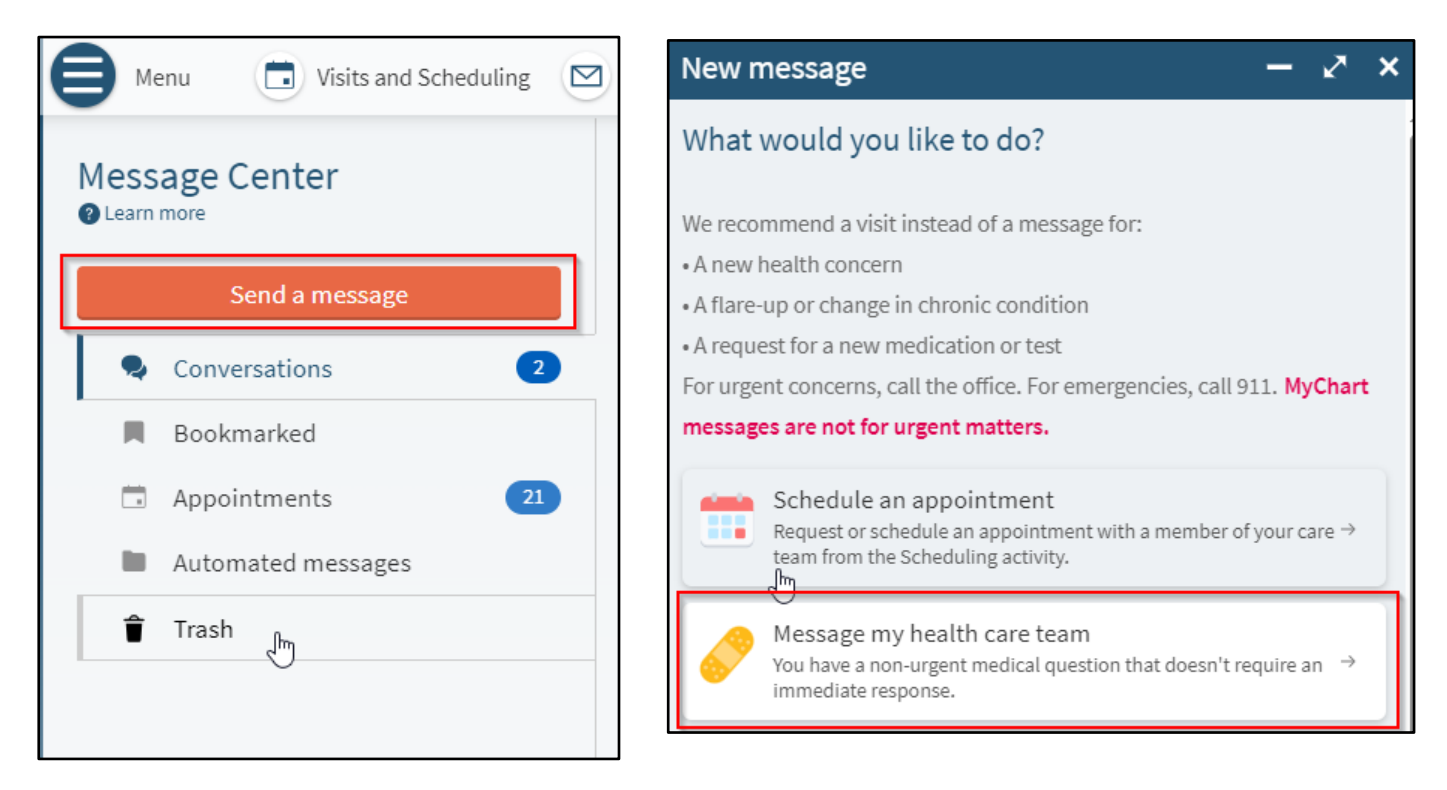

3. Select the message type from the list of options.

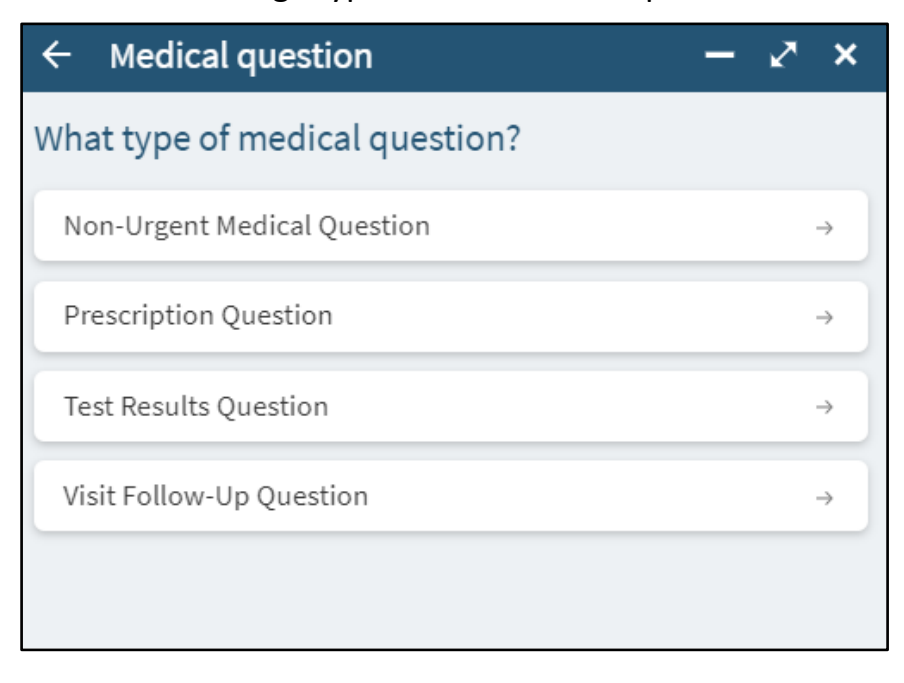

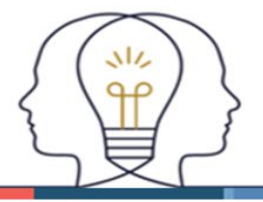

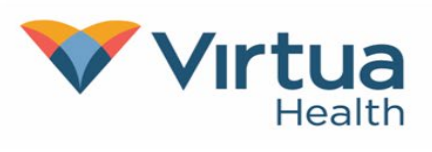

4. Select who should receive the message.

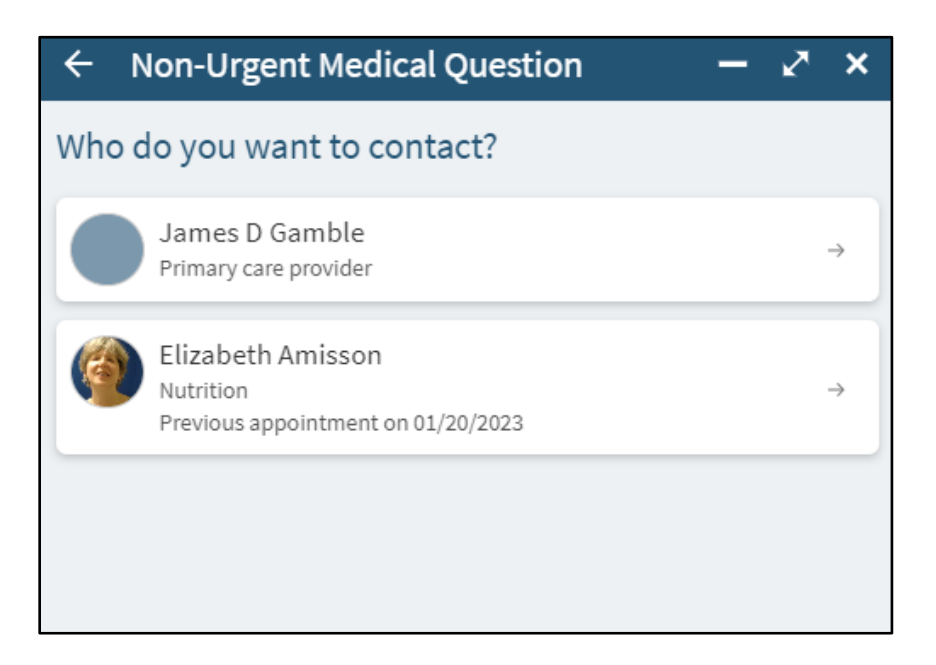

5. Write your message, and then **click the paperclip icon/Attach** to attach an image.

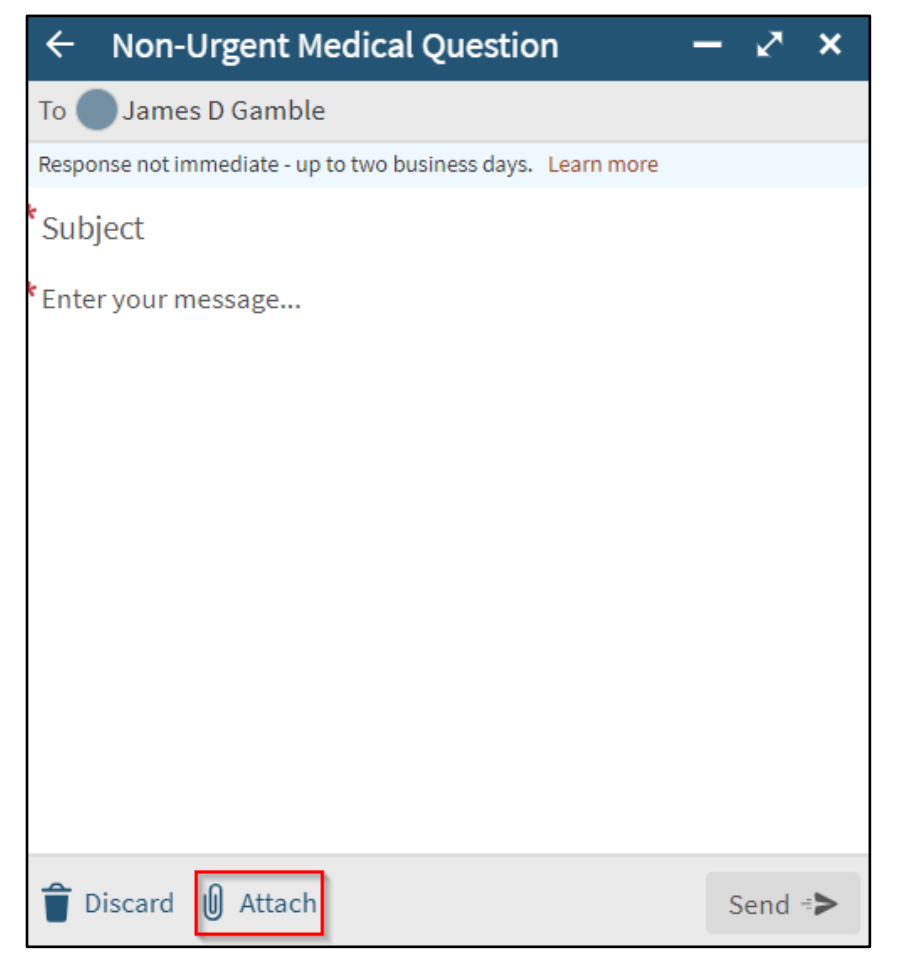

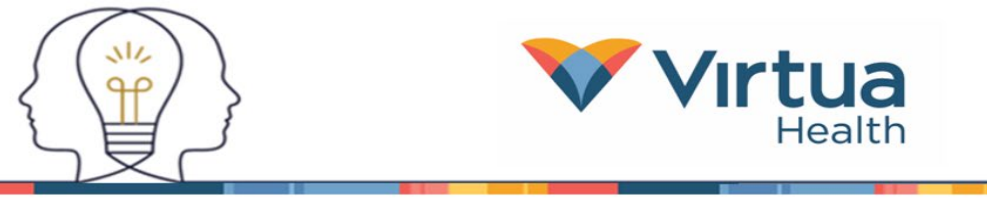

6. Once you have clicked the **paperclip** to attach an image, select the image to attach and click **Open**.

| C Open                                                                                                    |                              |                                                                                        |                              |                               |                                                                                                    |                                         | ×                                       |
|----------------------------------------------------------------------------------------------------|------------------------------|----------------------------------------------------------------------------------------|------------------------------|-------------------------------|----------------------------------------------------------------------------------------------------|-----------------------------------------|-----------------------------------------|
| $\leftarrow$ $\rightarrow$ $\checkmark$ $\uparrow$ $\square$ > This PC > Documents > Screenshots                                                                                                    |                              |                                                                                        |                              |                               | ✓ ♂ Search Screenshots                                                                                                    |                                         |                                         |
| Organize ▼ New folder 🕥 ▼                                                                                                    |                              |                                                                                        |                              |                               |                                                                                                    |                                         | - •                                     |
| <ul> <li>▲ Quick access</li> <li>■ Desktop *</li> <li>↓ Downloads *</li> <li>■ Documents *</li> <li>■ Pictures *</li> <li>↓ Music</li> <li>■ Videos</li> <li>● OneDrive - Virtua</li> <li>■ This PC</li> <li>③ 3D Objects</li> <li>■ Desktop</li> <li>↑ Documents</li> <li>↓ Downloads</li> </ul> | 2023-11-29<br>10_55_45-Start | 2023-11-29<br>10_56_07-Search<br>2023-11-29<br>2023-11-29<br>11_01_39-Action<br>center | 2023-11-29<br>10_57_57-Start | 2023-11-29<br>10_58_11-Search | king<br>with the second second | 2023-11-29<br>10_59_44-Action<br>center | 2023-11-29<br>11_00_31-Action<br>center |
| File name: 2023-11-29 11_01_39-Action center                                                                                                    |                              |                                                                                        |                              |                               |                                                                                                    | Custom files                            | ~                                       |
|                                                                                                    |                              |                                                                                        |                              |                               |                                                                                                    | Open                                    | Cancel                                  |

7. Once you see your attached image at the bottom, click **Send**.

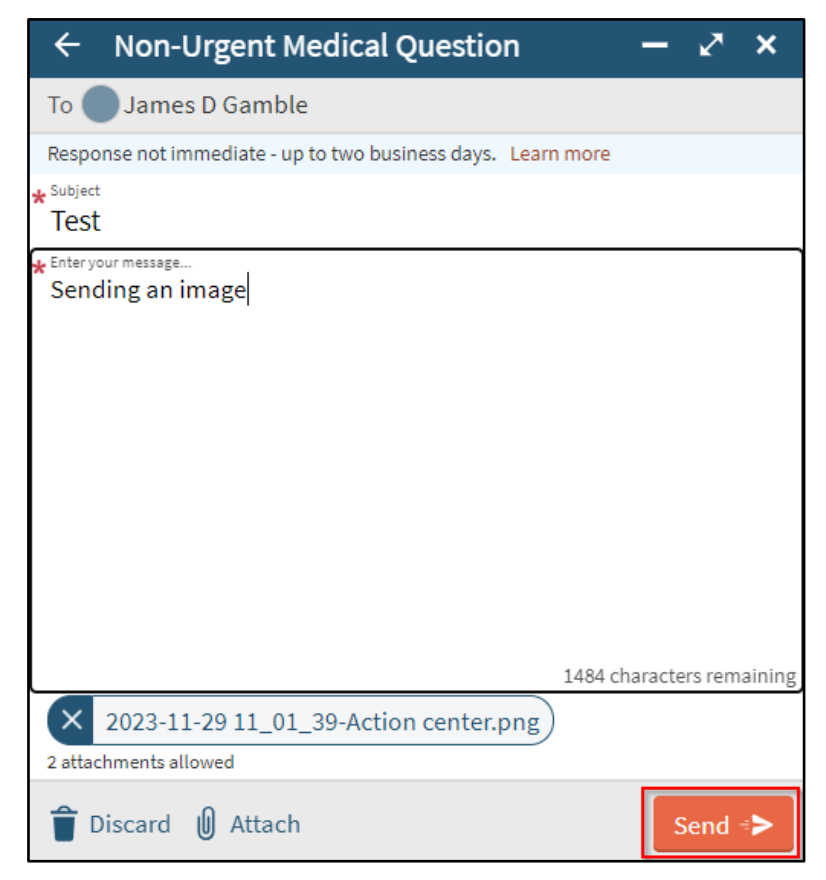

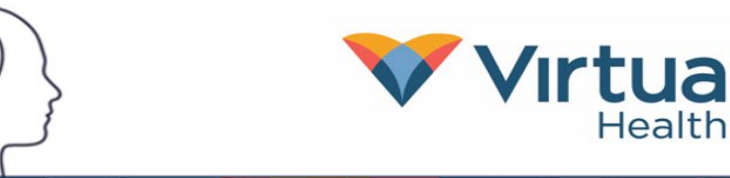

# Uploading photos to MyChart using a smartphone (Android or iPhone)

1. Select the **Message** icon from the homepage or under the **Communication** section of the **Menu**.

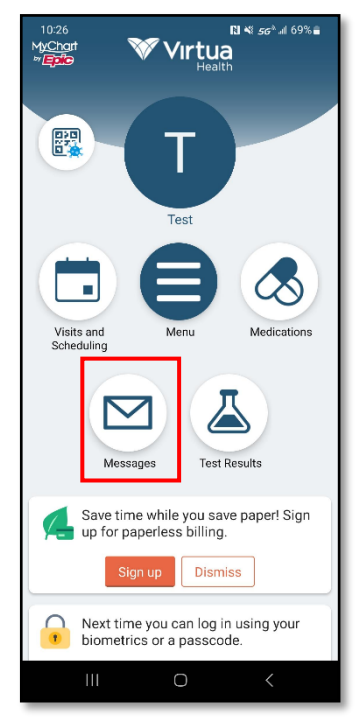

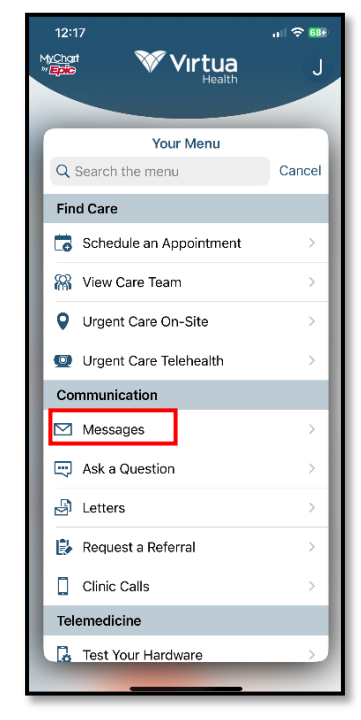

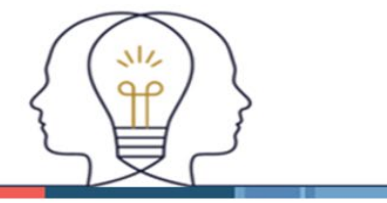

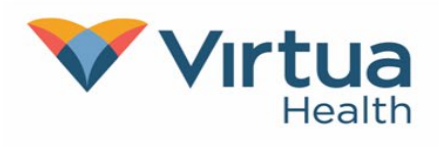

2. Select **Send a message** at the bottom of your screen, and then **Message my health** care team.

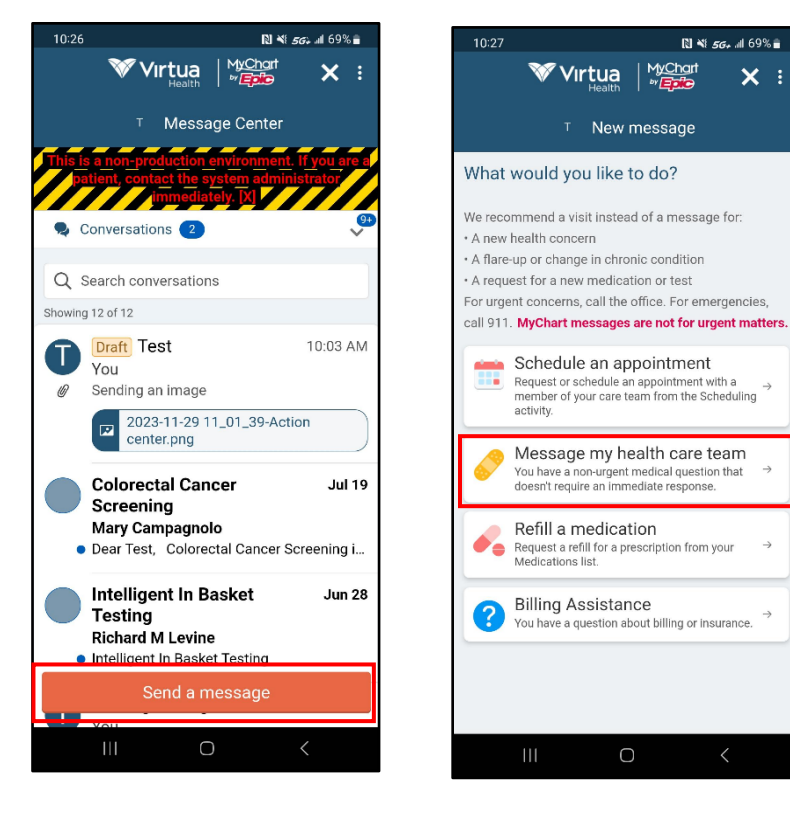

3. Select the message type from the list and then who should receive the message.

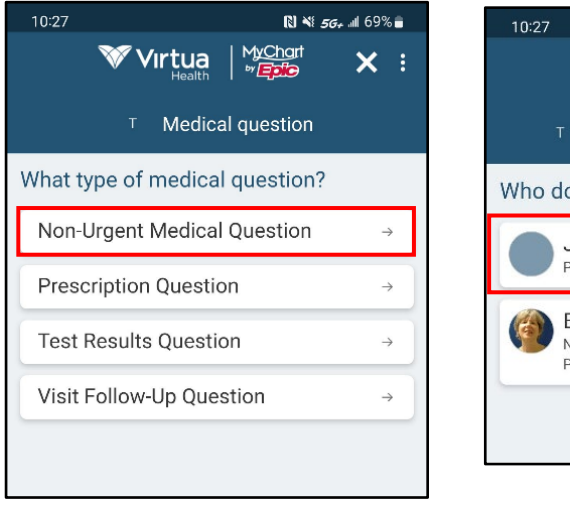

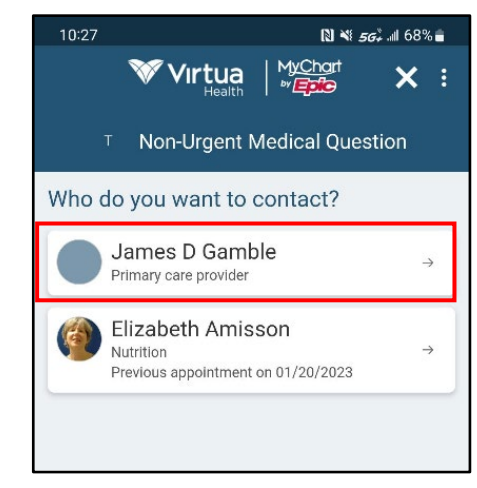

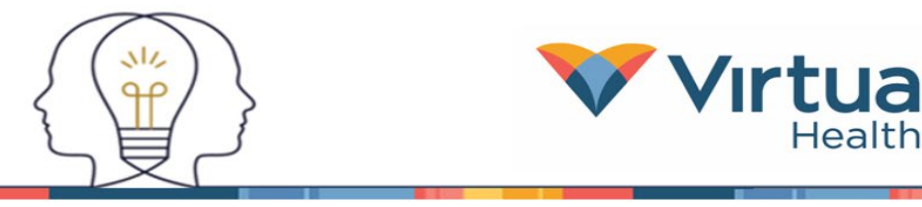

4. Click on the paperclip icon/Attach at the bottom of your screen to attach an image. Then click on Select existing photo, Select existing document, or Take new Photo to take a new photo.

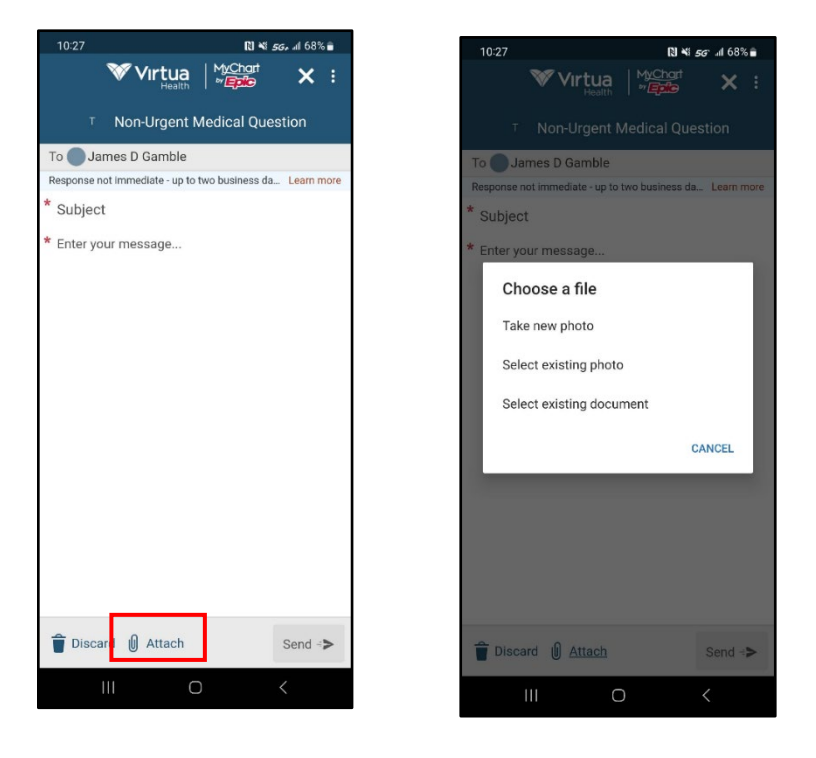

5. You will see the image you attached. The maximum size is 4.1 MB, and a maximum of 2 images can be sent. Complete your message and click **Send**.

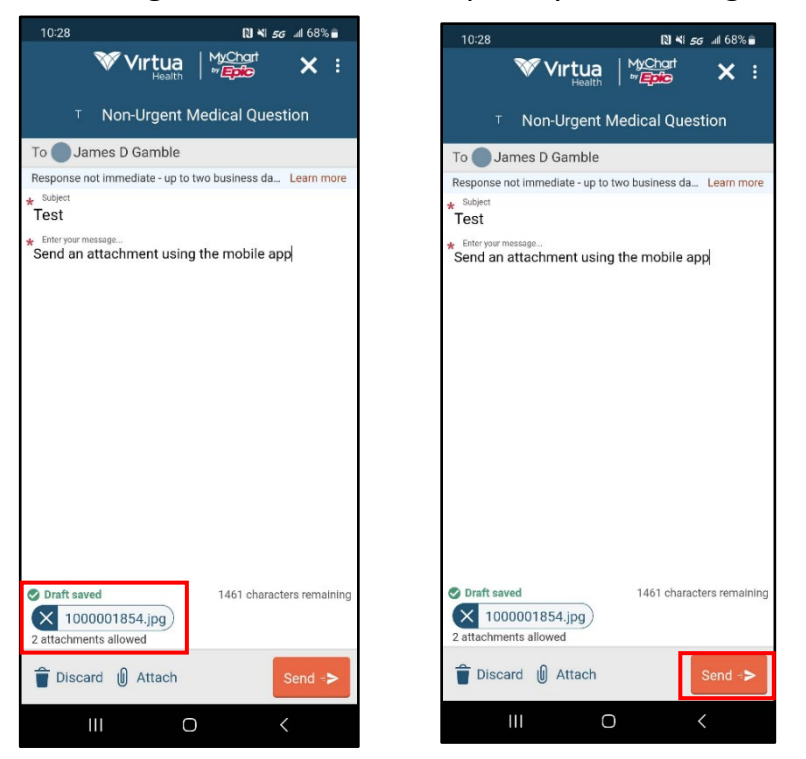